| R                                                                                          | <u>84 / .</u>                                                                                                    | ~                                                                                    |                                                                                                    |                                                                                                    | PI                                                                                                    |
|--------------------------------------------------------------------------------------------|----------------------------------------------------------------------------------------------------|--------------------------------------------------------------------------------------|----------------------------------------------------------------------------------------------------|----------------------------------------------------------------------------------------------------|----------------------------------------------------------------------------------------------------|
| Ŵ                                                                                          |                                                                                                    | LIÇAO PONTO                                                                          | O A PONTO -                                                                                                    | LPP                                                                                                    | Processo Judicial<br>Eletrônico                                                                                                    |
| Assunto                                                                                    | EXTRAINDO DADOS CEMANDO - UNSJE RELATÓRIOS                                                                                                    |                                                                                      |                                                                                                    | Número: 18/15                                                                                                    |                                                                                                    |
| Papel                                                                                      | Usuário CEMANDO (Administrador, Servidor CEMANDO e Oficial de Justiça)                                                                                                    |                                                                                      |                                                                                                    | Data de elaboração: 22/07/2015                                                                                                    |                                                                                                    |
| Obs                                                                                        | Identifica o ofic                                                                                                    | ndentes                                                                              | Versão LPP: 1.0 Ve                                                                                                    | rsão PJe: 1.6.5.22                                                                                                    |                                                                                                    |
| Pon                                                                                        | <b>to 1</b> - Acessar o link <b>https://www.tjpe.jus.t</b>                                                                                                    | or/srje/login.jsp, inserir Login e Sen                                               | ha e clicar "OK". Na página segui                                                                                                    | nte, clicar em " <b>PJE</b> ":                                                                                                    |                                                                                                    |
| Р                                                                                          | oder Judiciário                                                                                                    |                                                                                      |                                                                                                    |                                                                                                    | UNSJE - Relatórios                                                                                                    |
|                                                                                            | de Pernambuco                                                                                                    |                                                                                      | Passo 1: selecione o relatório                                                                                                    |                                                                                                    |                                                                                                    |
|                                                                                            |                                                                                                    | UNSJE - Relatório                                                                    |                                                                                                    |                                                                                                    |                                                                                                    |
| [der                                                                                       | tificação                                                                                                    |                                                                                      | EXECUCIÓES                                                                                                    |                                                                                                    |                                                                                                    |
| Login<br>Senh                                                                              | jllf                                                                                                    |                                                                                      |                                                                                                    |                                                                                                    |                                                                                                    |
|                                                                                            | OK (                                                                                                    |                                                                                      |                                                                                                    |                                                                                                    |                                                                                                    |
| Po<br>Ma                                                                                   | nto 2 - Clicar no item abaixo "OFICIAIS DE J<br>andados a ser pesquisada e clicar em "Gerar                                                                                                    | USTIÇA - MANDADOS PENDENTES<br>relatório"                                            | COM OFICIAIS DE JUSTIÇA POR                                                                                                    | CEMANDO". Na página seg                                                                                                    | uinte, selecionar a Central de                                                                                                    |
|                                                                                            | JUSTICA EM NUMEROS - TBaixCNCrimJE - TOTA                                                                                                    | AL DE PROCESSOS DE CONHECIMENTO BAIXAI                                               |                                                                                                    |                                                                                                    | UNSJE - Rela                                                                                                    |
|                                                                                            | JUSTICA EM NUMEROS - TBAIXENCE - TOTAL D                                                                                                    | TOTAL DE PROCESSOS BAIXADOS DE EXECUCAO DE T                                         | Passo 2: selecione o filtro                                                                                                    |                                                                                                    |                                                                                                    |
|                                                                                            | METAS CNJ 2014 - Meta 1 - P1.1<br>METAS CNJ 2014 - Meta 1 - P1.5                                                                                                    |                                                                                      | Mandados pendentes com oficiais de justiça<br>Mandados que estão pendentes com oficiais de justiça                                                                                                    |                                                                                                    |                                                                                                    |
|                                                                                            | OFICIAIS DE JUSTICA - MANDADOS PENDENTE<br>OUTROS - PROCESOS NAO ARQUIVADOS EM D                                                                                                    | Selecione a Central de Mandados a ser pes                                            | quisada: Central de Mandados do                                                                                                    | Recife - Varas 🗸 🔶                                                                                                    |                                                                                                    |
|                                                                                            | OUTROS - PROCESSOS DAS VARAS DE EXECU-                                                                                                    |                                                                                      |                                                                                                    | Gerar relatório                                                                                                    |                                                                                                    |
|                                                                                            | OUTROS - QUANTIDADE DE PROCESSOS DISTI                                                                                                    | RIBUIDOS PARA PJ POR PERIODO - SINTETICO                                             | -                                                                                                    |                                                                                                    |                                                                                                    |
| Ро                                                                                         | nto 3 - Clicar em uma das planilhas em exc                                                                                                    | el no canto superior direito da tela                                                 | e salvar o arquivo com o nome d                                                                                                    | lesejado acrescentando a e                                                                                                    | xtensão " <b>.csv"</b> (Ex.: Mandados                                                                                                    |
| pe                                                                                         | UNSTE - Relatórios                                                                                                    | a em excel para que a pesquisa seja                                                  | Mandados pendentes com oficiais de postiga                                                                                                    | tecias <b>ctri L</b> (pesquisa por                                                                                                    | nome ou numero)                                                                                                    |
| Mar                                                                                        | Vandados nendentes com oficiais de iustica                                                                                                    |                                                                                      | Selectore a Cantzal de Mandados a ser pasquitadas: Cant<br>Total de registros: 3483<br>Relatório gendo em 20/07/2015 12:04:13                                                                                                    | antal de Mandalm de Rande - Vans                                                                                                    |                                                                                                    |
| Vara                                                                                       | s                                                                                                    | <b>—</b> • • • • • • • • • • • • • • • • • • •                                       | Id proc( ♥) dit crtacuo expeditien ♥) dis central mandado<br>4.228.557<br>27/08/2014 Central de Mandados di<br>4.005.751<br>0.001 27/10/2014 Central de Mandados di<br>4.005.751<br>10/10/2014 Central de Mandados di<br>4.005.751                                                                                                    | dt distribuicao expediente e jin status expediente<br>lo Recifie - Varas<br>lo Recifie - Varas<br>07/10/2084 A<br>do Recifie - Varas<br>107/10/2084 A<br>do Recifie - Varas<br>17/10/2084 A | Centre I mm persoa parte<br>COMBECTINITAS LEPP<br>SIRRIO ROBERTO PESSOA<br>JORGE ANDERSON DE MILO SARAIVA<br>ALEXANDERE COSAR DANTAS                                                               |
| arte                                                                                       | qt<br>dt ciencia dt prazo nm pessoa prazo ds orgao<br>parte logal parte ciencia legal julgador                                                                                                    | nr processo Servidor ds grupo<br>Distribuídor oficial                                | 4.877.548         09(/11/2014 Central de Mandados d<br>4.890.152         07/11/2014 Central de Mandados d<br>4.877.641         08/11/2014 Central de Mandados d<br>6.000           0.010         4.897.968         09/11/2014 Central de Mandados d                                                                                                    | o Rectife - Varas 00/11/2014 A<br>10 Rectife - Varas 07/11/2014 A<br>10 Rectife - Varas 10/11/2014 A<br>50 Rectife - Varas 10/11/2014 A                                                     | CELSO BATIBITA DA SELVA<br>Marco António Fernandes de Bartos Linna<br>CIRELA ANOMADE MENDORCA JCPM EMPREENDIMENTO IMOBILIAR<br>MARCIJEL NEVES FERREIRA DE LIMA                                     |
| 'AS                                                                                        | parte legar parte certea parte<br>parte<br>Seção A da<br>15 12ª Vara                                                                                                    | VICTOR Zona 2 (CEP                                                                   | 1007.302         10/11/2014         Central die Mandodon in           10151         4.931.010         12/11/2014         Central die Mandodon in           1         4.956.521         13/11/2014         Central die Mandodon in           4.936.536         13/11/2014         Central die Mandodon in           4.936.5702         13/11/2014         Central die Mandodon in | 0 Rectle - Varas 12/11/2014 A<br>50 Rectle - Varas 13/11/2014 A<br>10 Rectle - Varas 13/11/2014 A<br>30 Rectle - Varas 13/11/2014 A<br>00 Rectle - Varas 12/11/2014 A                       | VIVA PLANIS DE MAIDE<br>DIS DO NAISOMENTO SERVICOS OPTICOS - ME<br>CELSO FRANCA INBURIO DOS ANXOS<br>JOSE IVANI FINITO DO REGO<br>JOSE IVANI FINITO DO REGO<br>JOSE IVANI FINITO DO REGO           |
| RTO                                                                                        | Civel da<br>Capital<br>Seção B da<br>378 Vara                                                                                                    | VICTOR Z003 2 (CEP                                                                   | 4.971.621 X7/11/2014 Central de Mandados d<br>4.970.030 17/11/2014 Central de Mandados d<br>5.002.601 19/11/2014 Central de Mandados d<br>5.002.613 20/11/2014 Central de Mandados d<br>5.002.613 20/11/2014 Central de Mandados d                                                                                                    | o Recific - Varas 17/11/2014 A<br>10 Recific - Varas 18/11/2014 A<br>10 Recific - Varas 19/11/2014 A<br>00 Recific - Varas 21/11/2014 A<br>00 Recific - Varas 21/11/2014 A                  | MADO MOGUDERA JUNOR<br>HARVIDA ASSISTENCIA MEDICA LIDA<br>Baroto do Brasil<br>WALDER CAVALCANTI DA SELVA<br>MADERE CAVALCANTI DA SELVA                                                             |
|                                                                                            | 15 Civel da<br>Cepital<br>Seção A da                                                                                                    | 0001736-31.2014.8.17.2001 COELHO PERES 50090-050) SUELI                              | 5.000.041 22/11/2014 Central de Mandadou o<br>5.000.479 28/11/2014 Central de Mandadou o<br>5.100.479 28/11/2014 Central de Mandadou o<br>5.123.885 01/12/2014 Central de Mandadou o<br>5.303.85 07/12/2014 Central de Mandadou o                                                                                                    | 0 Rectile - Varas 24/11/2014 A<br>10 Rectile - Varas 31/2017/2015 A<br>15 Rectile - Varas 02/12/2014 A<br>00 Rectile - Varas 02/12/2014 A                                                   | GUILINEE DOS SANTOS COMETICOS LTIDA - LPP<br>GUILINEE DOS SANTOS COMETICOS LTIDA - LPP<br>ANTONIO ARTUR ALVES COUTO<br>PORTO SEGURO COMPANINA DE SEGUROS GENAIS<br>CLAUDEA ANDREZA NERI BAMOS DIAS |
| 'A                                                                                         | DE 5 16 <sup>8</sup> Vara<br>Civel da<br>Capital                                                                                                    | 0001581-28.2014.8.17.2001<br>CAVALCANTI Zona 1 (CEP<br>DE MELO E 50010-470)<br>SILVA | <ol> <li>S.171.233</li> <li>05/12/2014 Contrat die Mandadou di<br/>S.172.463</li> <li>05/12/2014 Contrat die Mandadou di<br/>S.195.648</li> <li>09/12/2014 Contrat die Mandadou di<br/>S.237.383</li> <li>10/22/2014 Contrat die Mandadou di<br/>S.283.484</li> <li>10/22/2014 Contrat die Mandadou di<br/>S.283.484</li> </ol>                                                  | o Rectife - Varas S0/12/2014 A<br>is Rectife - Varas 80/12/2014 A<br>Di Rectife - Varas 00/12/2014 A<br>do Rectife - Varas 50/12/2014 A<br>do Rectife - Varas 50/12/2014 A                  | ZULIDE FRANCA SOTERO<br>ANDRE LIEZ DA CUNIKA BRAGA<br>ITAU UNBANCO<br>SUB EDUCACIONAL S.A.<br>IDIAL MARINO DEBRIOSA DE AMORADE ABALLO                                                              |
| :ESA                                                                                       | R 15 324 Vara<br>Cível da<br>Capital                                                                                                    | CAVALCANTI Zona 1 (CEP<br>D002936-73.2014.8.17.2001 DE MELO E 50010-470)<br>SILVA    | 1 538.431 12/12/2014 Central de Mandadon d<br>538.405 17/12/2014 Central de Mandadon d<br>+ • OFICAUS ①                                                                                                    | o Reofe - Varias 12/10/2014 A<br>Io Reofe - Varias 12/15/2014 A                                                                                                    | WALTER WERLICS SOUZA COSTA<br>SUL AMERICA COMPANINA DE SEGURO SAUDE                                                                                                    |
| Por<br>filtr                                                                               | to 4 - Para incluir filtros na planilha e facili<br>ados da planilha e clique no filtro, conform                                                                                                    | itar a pesquisa, na PÁGINA INICIAL<br>e abaixo. Outra forma de pesquisa              | da barra de menu principal, sele<br>para localizar informações na pla                                                                                                    | cione a linha principal aon<br>Inilha é clicando em <b>Ctrl L</b> ,                                                                                                    | de constam os dados a serem<br>conforme demostrado na tela                                                                                                    |
| aba                                                                                        | irral · France · Sector                                                                                                    |                                                                                      |                                                                                                    |                                                                                                    |                                                                                                    |
| - 4<br>5                                                                                   | * % 000     %     %     Formatação Formatar como Estilos de Condicional * Tabela * Célula *       Número     ra     Estilo                                                                                                    | ar • Classificar Localizar e<br>e Filtrar • Selecionar •<br>2↓ Classificar de A a Z  | MBEC 1                                                                                                    | prazo le ds orgao j inr process Servidor<br>15 Seção A d: 0001311-0 VICTOR (<br>15 Seção B de 0001736-3 VICTOR (                                                                            | E ds grupo c id pessoa Oficial de ds visita<br>CCona 2 (Cl<br>CCona 2 (Cl                                                                                                    |
| L                                                                                          | M N O P Q R                                                                                                    | X↓     Classificar de Z a A       J↑     Personalizar Classificação                  | 3GE AN                                                                                                    | 5 Seção A d: 0001581-2 SUELI CA<br>15 Seção A d: 0002936-7 SUELI CA                                                                                                    | V Zona 1 (Cl                                                                                                    |
|                                                                                            |                                                                                                    | Filtro (Ctrl+Shift+L)                                                                | rco Ant Localizar e substituir                                                                                                    | 13 SECAO B 02001383-8 SUELI CA                                                                                                    |                                                                                                    |
|                                                                                            |                                                                                                    | E então clique na seta do                                                            | XSUEL ####################################                                                                                                    | år -                                                                                                    |                                                                                                    |
| proc<br>0131<br>0173                                                                       | ess Servidor E ds grupo cid pessoa Oficial de ds visita dt visita ds<br>1-0 VICTOR C(Zona 2 (C                                                                                                    | -SO FR4                                                                              |                                                                                                    | Opções >>                                                                                                    |                                                                                                    |
| 10158<br>10293<br>10158                                                                    | 1-2 SUELI CAV Zona 1 (C                                                                                                    | Dê-me mais informações                                                               | SE REN/                                                                                                    | Localizar tudo Localiz                                                                                                    | ar próxima Fechar                                                                                                    |
| 10129<br>10263                                                                             | 0-2 SUELI CAV Zona 1 (C                                                                                                    |                                                                                      | 100 do                                                                                                    | 15 Seção A d 0000600-9 SUELI CA<br>15 Seção A d 0001429-7 SUELI CA                                                                                                    | VZona 1 (Cl                                                                                                    |
| 10275                                                                                      | 8-2 VICTOR C/Zona 2 (Cl                                                                                                    |                                                                                      | ILHERN ######## ######### LUIZ JOSE<br>ILHERN ######### LUIZ JOSE<br>TONIO                                                                                                    | 15 Seção A d 0002313-0 SUELI CA<br>15 Seção A d 0002313-0 SUELI CA<br>15 Seção B d: 0003527-3 SUELI CA                                                                                      | VZona 1 (Cl                                                                                                    |
| 10484<br>10416<br>10444                                                                    | 1-3-3 SUELI CAV ZONA 1 [C]         -         -         -         -         -         -         -         -         -         -         -         -         -         -         -         -         -         -         -         -         -         -         -         -         -         -         -         -         -         -         -         -         -         -         -         -         -         -         -         -         -         -         -         -         -         -         -         -         -         -         -         -         -         -         -         -         -         -         -         -         -         -         -         -         -         -         -         -         -         -         -         -         -         -         -         -         -         -         -         -         -         -         -         -         -         -         -         -         -         -         -         -         -         -         -         -         -         -         -         -         -         -         -         -         - </td <td></td> <td>RTO SE ###################################</td> <td>15 Seção B de0004431-5 SUELI CA</td> <td>VZona 1 (Cl</td> |                                                                                      | RTO SE ###################################                                                                                                    | 15 Seção B de0004431-5 SUELI CA                                                                                                    | VZona 1 (Cl                                                                                                    |
| 10105                                                                                      |                                                                                                    |                                                                                      |                                                                                                    |                                                                                                    |                                                                                                    |
| Nome do elaborador: Janaina Freitas e Joselma Santan<br>Nome do colaborador: Não anlicável |                                                                                                    |                                                                                      | 1                                                                                                    | Assinatura do aprovad                                                                                                    | or:                                                                                                    |
| Nome do aprovador:                                                                         |                                                                                                    | Joselma Santana                                                                      |                                                                                                    | -                                                                                                    |                                                                                                    |